## web予約の方法

## 予約する乳幼児健診を選択

アプリ下部の「地域の子育て情報」から「**彦根市オンライン予約はこちら」**をタップ。 対象の乳幼児健診をタップし、希望の健診日(受付時間)を選択し。詳細を確認し、「web予約する」をタップ!

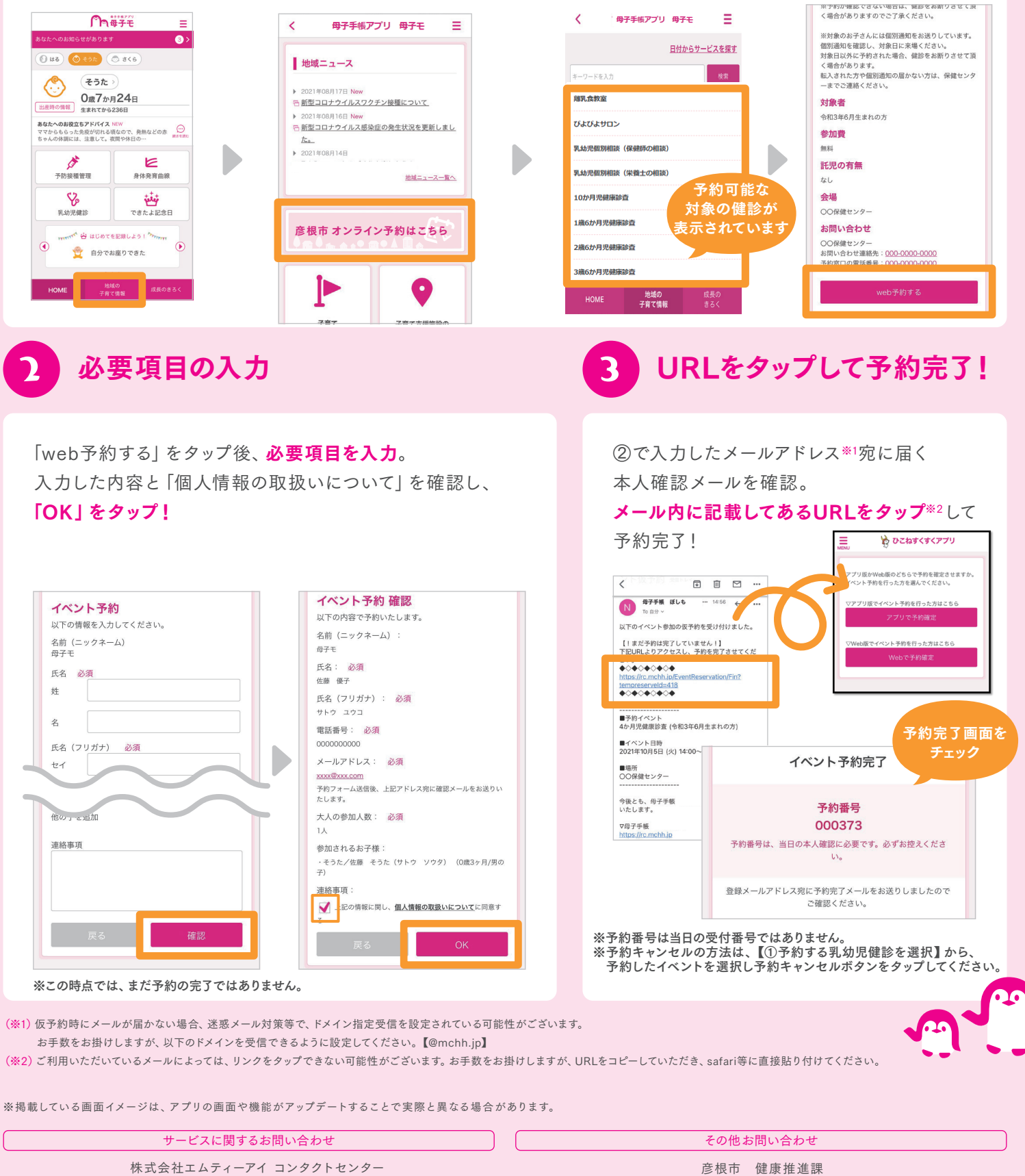

E-mail:boshi\_info@cc.mti.co.jp

彦根市 健康推進課 電話:0749-24-0816

受付時間:午前8時30分から午後5時15分まで(土・日曜日、祝日、年末年始を除く)